# Δραστηριότητες Εκπαιδευτικής Ρομποτικής με Lego Mindstorms EV3 και EV3 Classroom)

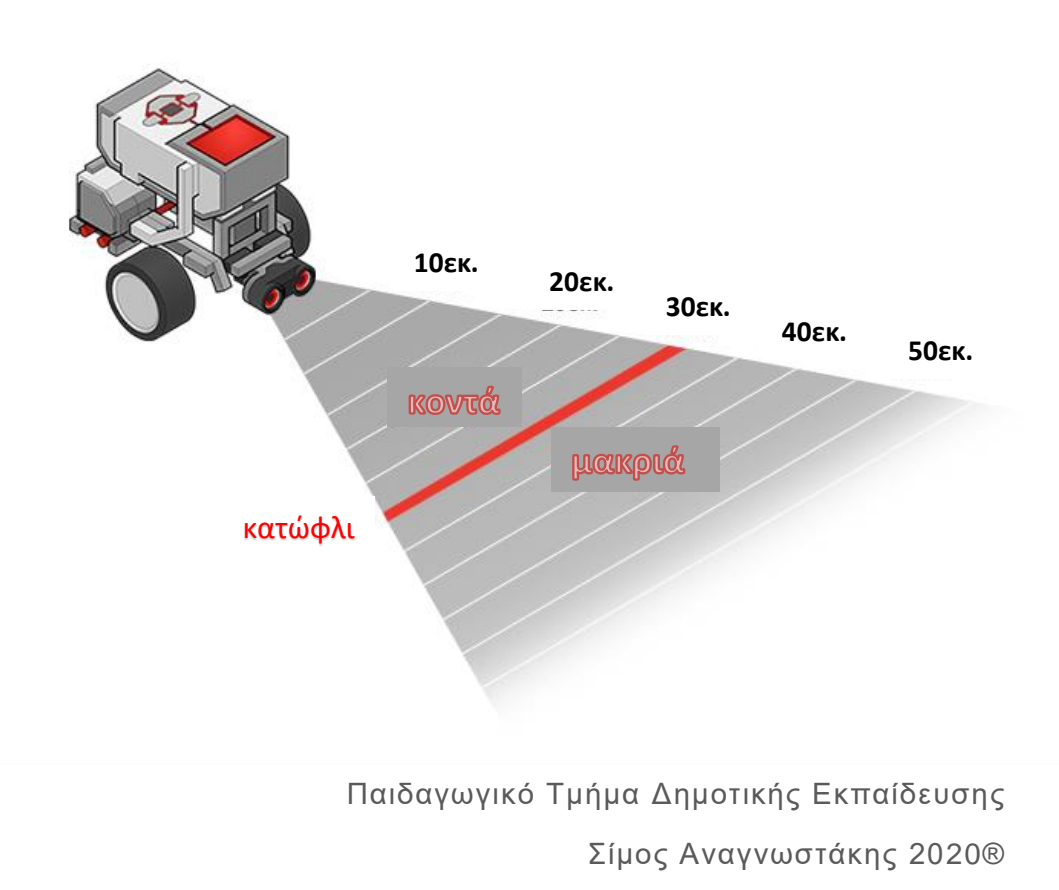

Rev 1.02

#### ΠΡΟΤΑΣΗ: να προσθέσουμε δραστηριότητα «βάλτε την φωτο της ομάδας στο EV3»

## Περιεχόμενα

| Εισαγωγικά:                                                               | . 3 |
|---------------------------------------------------------------------------|-----|
| Δραστηριότητα 1 <sup>η</sup> : «Εικόνες και ήχοι»                         | . 5 |
| Δραστηριότητα 2 <sup>η</sup> : «Τράβα εμπρός και μη φοβάσαι»              | . 7 |
| Δραστηριότητα 3 <sup>η</sup> : «Τράβα εμπρός μέχρι να χτυπήσεις»          | . 9 |
| Δραστηριότητα 4 <sup>η</sup> : «Τράβα εμπρός και μη χτυπήσεις»            | 11  |
| Δραστηριότητα 5 <sup>η</sup> : «Τράβα εμπρός όσο πρέπει»                  | 13  |
| Δραστηριότητα 6 <sup>η</sup> : «Πάμε για τις 90° μοίρες με το γυροσκόπιο» | 15  |
| Δραστηριότητα 7 <sup>η</sup> : «Σχηματίζοντας τετράγωνο»                  | 17  |
| Δραστηριότητα 8ʰ: «Τράβα εμπρός μέχρι την γραμμή»                         | 19  |
| Δραστηριότητα 9 <sup>η</sup> : «Ακολουθήστε την γραμμή»                   | 22  |

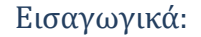

Το υλικό

# ΤΟ ΕΞΥΠΝΟ ΤΟΥΒΛΟ (ΕV3)

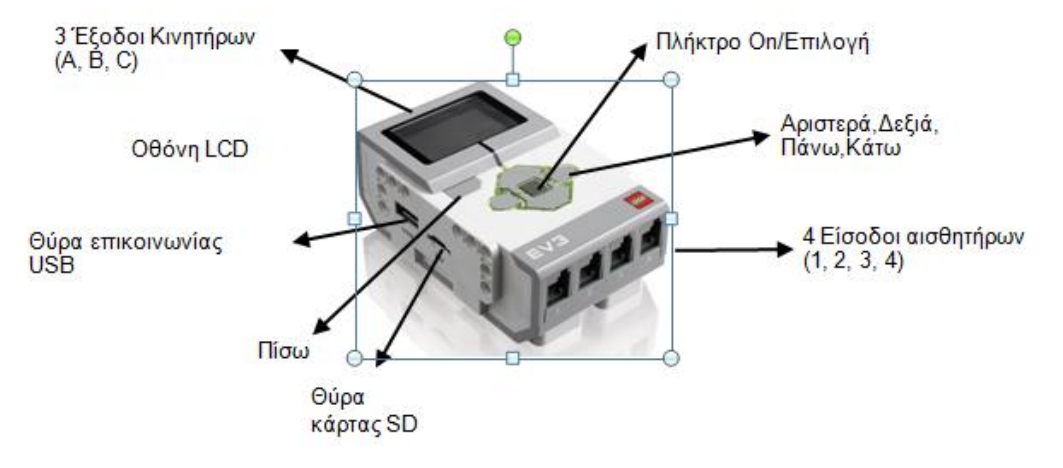

#### Επεξεργαστής: 32 bit ARM Atmel AT91SAM256 στα 50 Mhz

Mvýµŋ: 64K Static RAM, 256K Flash

# Είσοδοι - έξοδοι ΕV3

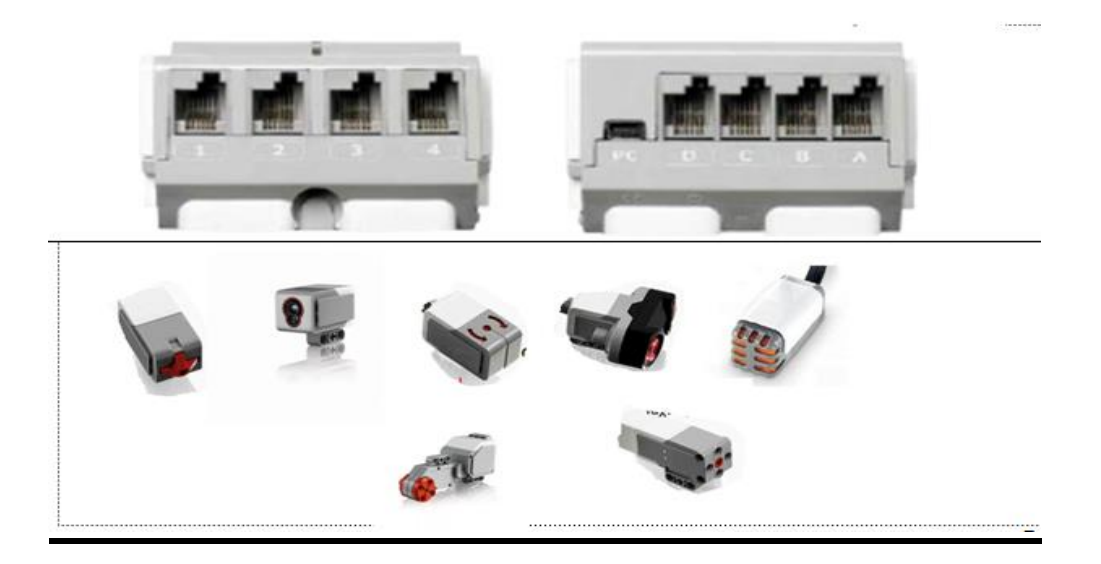

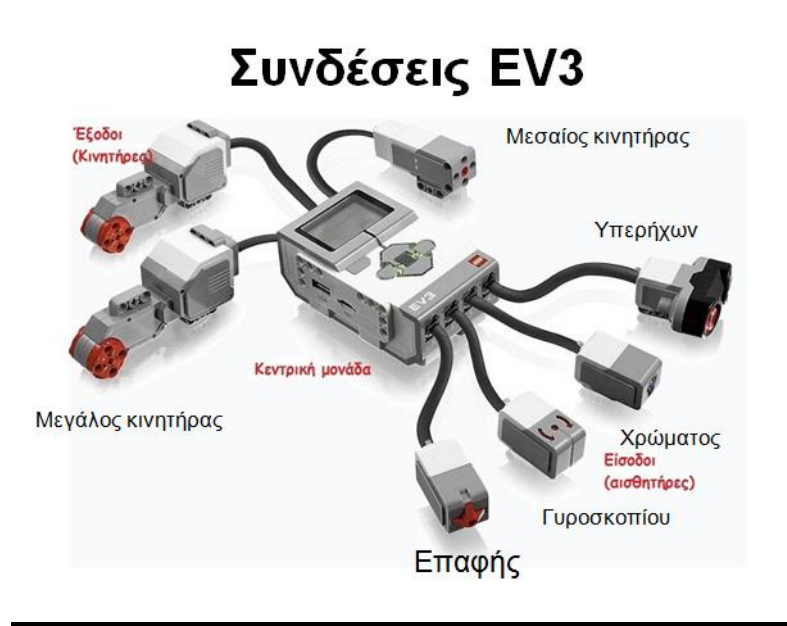

Κατασκευή: Συναρμολογήστε το βασικό ρομπότ σελίδες 1-6 του «Οδηγίες συναρμολόγησης απλού ρομπότ EV3».

#### Το λογισμικό

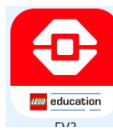

Το λογισμικού που θα άνοιξε ονομάζεται EV3 Classroom και η αρχική

του οθόνη εμφανίζετε δίπλα. Πατήστε το Χ πάνω αριστερά και έπειτα new project

| xom - 1.2.2                                   |        |         |       |             |   |
|-----------------------------------------------|--------|---------|-------|-------------|---|
| ×                                             | П номе | A START | BUILD | MY PROJECTS | Ø |
| Start Here                                    | ,      |         |       |             |   |
| Get tamiliar with EVS in three to activities! | μn     |         |       | EV3         |   |

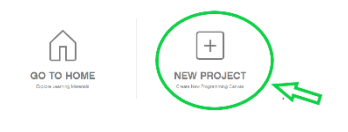

Θα εμφανιστεί ο **χώρος προγραμματισμού**. Στο αριστερό μέρος υπάρχει μια στήλη οργανωμένες σε ξεχωριστά χρώματα .Σε αυτό το μέρος της στήλης βρίσκονται οι εντολές προγραμματισμού που θα μας

βοηθήσουν στον έλεγχο του ρομπότ μας.

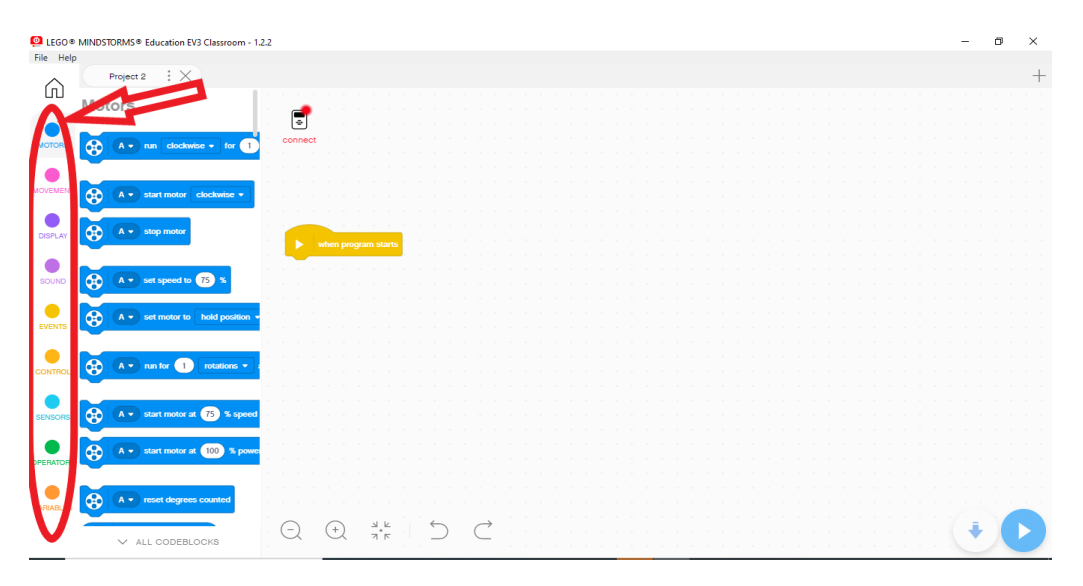

Ενεργοποιήστε το Έξυπνο Τούβλο (εάν δεν είναι ήδη ενεργοποιημένο) πατώντας το κεντρικό πλήκτρο. Συνδέστε το με τον υπολογιστή χρησιμοποιώντας το usb καλώδιο ή μέσω του δικτύου Bluetooth (οδηγίες θα σας δώσουν οι εκπαιδευτές σας).

<u>Δραστηριότητα 1<sup>η</sup>: «Εικόνες και ήχοι»</u>

#### Ενότητα 1η

Πατήστε στον τίτλο τις τρεις κουκίδες του προγράμματος και ονομάστε το πρόγραμμα «**pct-1**».

| Project 2                                                                                   |          |          |            |   |   |           |  |  |  |  |  |  |  |  |  |   | -1 |
|---------------------------------------------------------------------------------------------|----------|----------|------------|---|---|-----------|--|--|--|--|--|--|--|--|--|---|----|
| Project name                                                                                | $\times$ |          |            |   |   |           |  |  |  |  |  |  |  |  |  |   |    |
| The program name must be fewer than 24 cha<br>and may only contain the following characters | racters  |          |            |   |   |           |  |  |  |  |  |  |  |  |  |   |    |
| ABCDEFGHIJKLMNOPQRSTUVWXYZ<br>abcdefghijklmnopqrstuvwxyz<br>0123456789                      |          |          |            |   |   |           |  |  |  |  |  |  |  |  |  |   |    |
| Project 2                                                                                   |          | gram sta | ats 1      |   |   |           |  |  |  |  |  |  |  |  |  |   |    |
| CANCEL SAVE                                                                                 |          |          |            |   |   |           |  |  |  |  |  |  |  |  |  |   |    |
| VENTS                                                                                       |          |          |            |   |   |           |  |  |  |  |  |  |  |  |  |   |    |
|                                                                                             |          |          |            |   |   |           |  |  |  |  |  |  |  |  |  |   |    |
| NSORS A start motor at 75 % speed                                                           |          |          |            |   |   |           |  |  |  |  |  |  |  |  |  |   |    |
| RATORS A Start motor at 100 % powe                                                          |          |          |            |   |   |           |  |  |  |  |  |  |  |  |  |   |    |
| RIABLES A reset degrees counted                                                             |          |          |            |   |   |           |  |  |  |  |  |  |  |  |  |   |    |
| V ALL CODEBLOCKS                                                                            |          | +)       | 3 F<br>7 F | É | ) | $\subset$ |  |  |  |  |  |  |  |  |  | Ŧ |    |

Σκοπός μας είναι να κάνουμε το όχημα-ρομπότ εμφανίσει ένα γραφικό στην οθόνη του και να παίξει ένα ήχο. Για να γίνει αυτό ακολουθήστε τα παρακάτω βήματα:

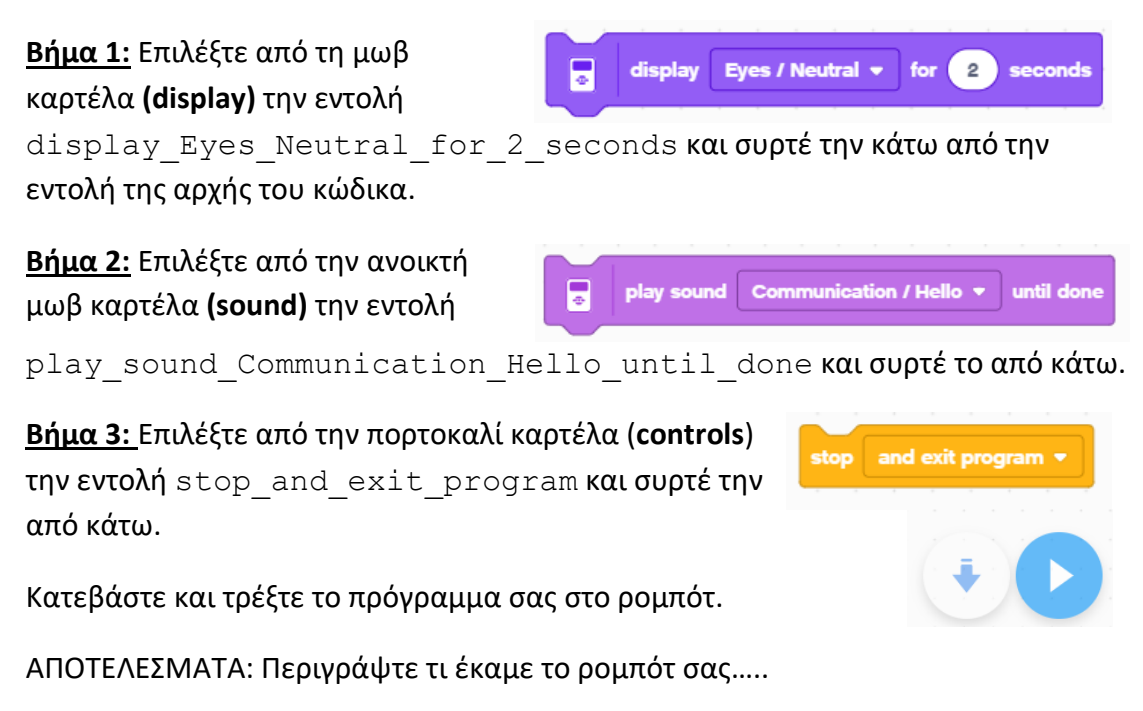

#### Ενότητα 2η

ΠΡΟΕΚΤΑΣΗ: Δοκιμάστε διαφορετικές εικόνες και ήχους.

1.Τι παρατηρείτε να συμβαίνει όταν πατάμε την Αναπαραγωγή (Play);

- Α) Εμφανίζεται η εικόνα; .....
- Β) Παίζει ο ήχος; .....

#### <u>Δραστηριότητα 2η:</u> «Τράβα εμπρός και μη φοβάσαι»

#### Ενότητα 1η

Πατήστε στον τίτλο τις τρεις κουκίδες του προγράμματος και ονομάστε το πρόγραμμα «**move-frw**».

| File Help                                                                                         |          |          |     |   |   |           |  |  |  |  |  |  |  |  |  |   |  |   |
|---------------------------------------------------------------------------------------------------|----------|----------|-----|---|---|-----------|--|--|--|--|--|--|--|--|--|---|--|---|
| Project 2                                                                                         |          |          |     |   |   |           |  |  |  |  |  |  |  |  |  |   |  | + |
| Project name                                                                                      | $\times$ |          |     |   |   |           |  |  |  |  |  |  |  |  |  |   |  |   |
| The program name must be fewer than 24 characte<br>and may only contain the following characters: | ers .    |          |     |   |   |           |  |  |  |  |  |  |  |  |  |   |  |   |
|                                                                                                   |          |          |     |   |   |           |  |  |  |  |  |  |  |  |  |   |  |   |
| abcdefghijklmnopqrstuvwxyz<br>0123456789 -                                                        |          |          |     |   |   |           |  |  |  |  |  |  |  |  |  |   |  |   |
| -                                                                                                 |          |          |     |   |   |           |  |  |  |  |  |  |  |  |  |   |  |   |
| Project 2                                                                                         |          | am start | 5   |   |   |           |  |  |  |  |  |  |  |  |  |   |  |   |
|                                                                                                   |          |          |     |   |   |           |  |  |  |  |  |  |  |  |  |   |  |   |
| CANCEL SAVE                                                                                       |          |          |     |   |   |           |  |  |  |  |  |  |  |  |  |   |  |   |
| EVENTS                                                                                            |          |          |     |   |   |           |  |  |  |  |  |  |  |  |  |   |  |   |
| A      run for      run for                                                                       |          |          |     |   |   |           |  |  |  |  |  |  |  |  |  |   |  |   |
|                                                                                                   |          |          |     |   |   |           |  |  |  |  |  |  |  |  |  |   |  |   |
| SENSORS (A - start motor at (75 % speed                                                           |          |          |     |   |   |           |  |  |  |  |  |  |  |  |  |   |  |   |
| A start motor at 100 % powe                                                                       |          |          |     |   |   |           |  |  |  |  |  |  |  |  |  |   |  |   |
| OPERATORS                                                                                         |          |          |     |   |   |           |  |  |  |  |  |  |  |  |  |   |  |   |
| VARIARI ES                                                                                        |          |          |     |   |   |           |  |  |  |  |  |  |  |  |  |   |  | 1 |
| E                                                                                                 | ) (+     | 2        | 3.K | 6 | ) | ightarrow |  |  |  |  |  |  |  |  |  | 4 |  |   |
| ✓ ALL CODEBLOCKS                                                                                  |          |          |     | _ |   | _         |  |  |  |  |  |  |  |  |  |   |  |   |

Σκοπός μας είναι να κάνουμε το όχημα-ρομπότ να κινηθεί μπροστά και πίσω . Για να γίνει αυτό ακολουθήστε τα παρακάτω βήματα:

**<u>Βήμα 1:</u>** Επιλέξτε από την ροζ καρτέλα (movement) το

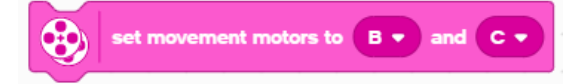

και συρτέ το κάτω από την εντολή της αρχής του κώδικα

**<u>Βήμα 2:</u>** Επιλέξτε από την ροζ καρτέλα (movement) το

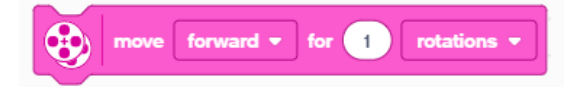

και συρτέ το από κάτω.

**<u>Βήμα 3:</u>** Επιλέξτε την πορτοκαλί καρτέλα (controls)

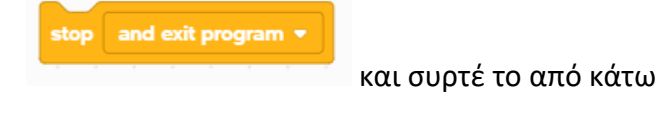

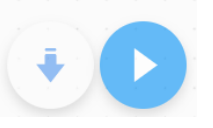

Κατεβάστε και τρέξτε το πρόγραμμα σας στο ρομπότ.

ΑΠΟΤΕΛΕΣΜΑΤΑ: Περιγράψτε τι έκαμε το ρομπότ σας.....

#### Ενότητα 2η

Συμπληρώστε τον κώδικα σας.

**<u>Βήμα 4:</u>** Επιλέξτε την πορτοκαλί καρτέλα (controls)

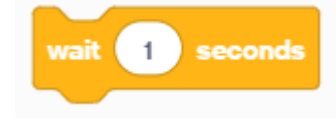

και συρτέ το πριν την εντολή τέλους

<u>Βήμα 5:</u> Κάντε δεξιό κλικ στη εντολή

move\_forward\_for\_1\_rotations και
επιλέξτε διπλασιασμό (duplicate). Επιλέξτε
κατεύθυνση backward.

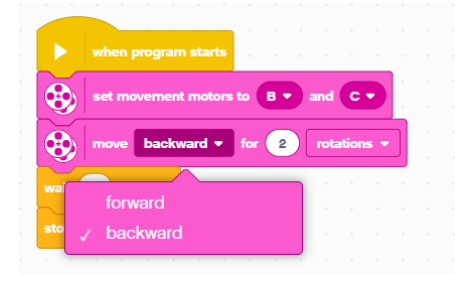

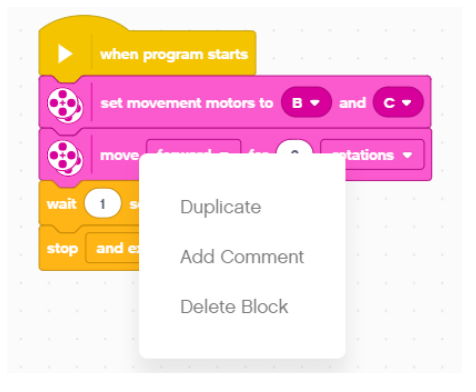

Κατεβάστε και τρέξτε το πρόγραμμα σας στο ρομπότ.

ΑΠΟΤΕΛΕΣΜΑΤΑ: Περιγράψτε τι έκαμε το ρομπότ σας.....

ΠΡΟΕΚΤΑΣΗ: Αλλάξτε τις περιστροφές (rotations) σε 2 και 5 και επαληθεύστε την απόσταση με μία μετροταινία.

Τι παρατηρείτε; .....

Πόσο πραγματικά πήγε; .....

#### Δραστηριότητα 3<sup>η</sup>: «Τράβα εμπρός μέχρι να χτυπήσεις»

Κατασκευή: συναρμολογήστε την σελίδα 9 του «Οδηγίες συναρμολόγησης απλού ρομπότ EV3»

#### Ενότητα 1η

Επιλέξτε από το μενού πάνω αριστερά «File» και έπειτα πατήστε το «new project» για καινούργιο έργο .Πατήστε στον τίτλο τις τρεις κουκίδες του προγράμματος και ονομάστε την δραστηριότητα «move-hit».

Σκοπός μας είναι να κάνουμε το όχημα-ρομπότ να κινηθεί μπροστά μέχρι να αγγίξει ένα εμπόδιο, και στη συνέχεια να εμφανιστεί στην οθόνη μία εικόνα. Για να γίνει αυτό ακολουθήστε τα παρακάτω βήματα:

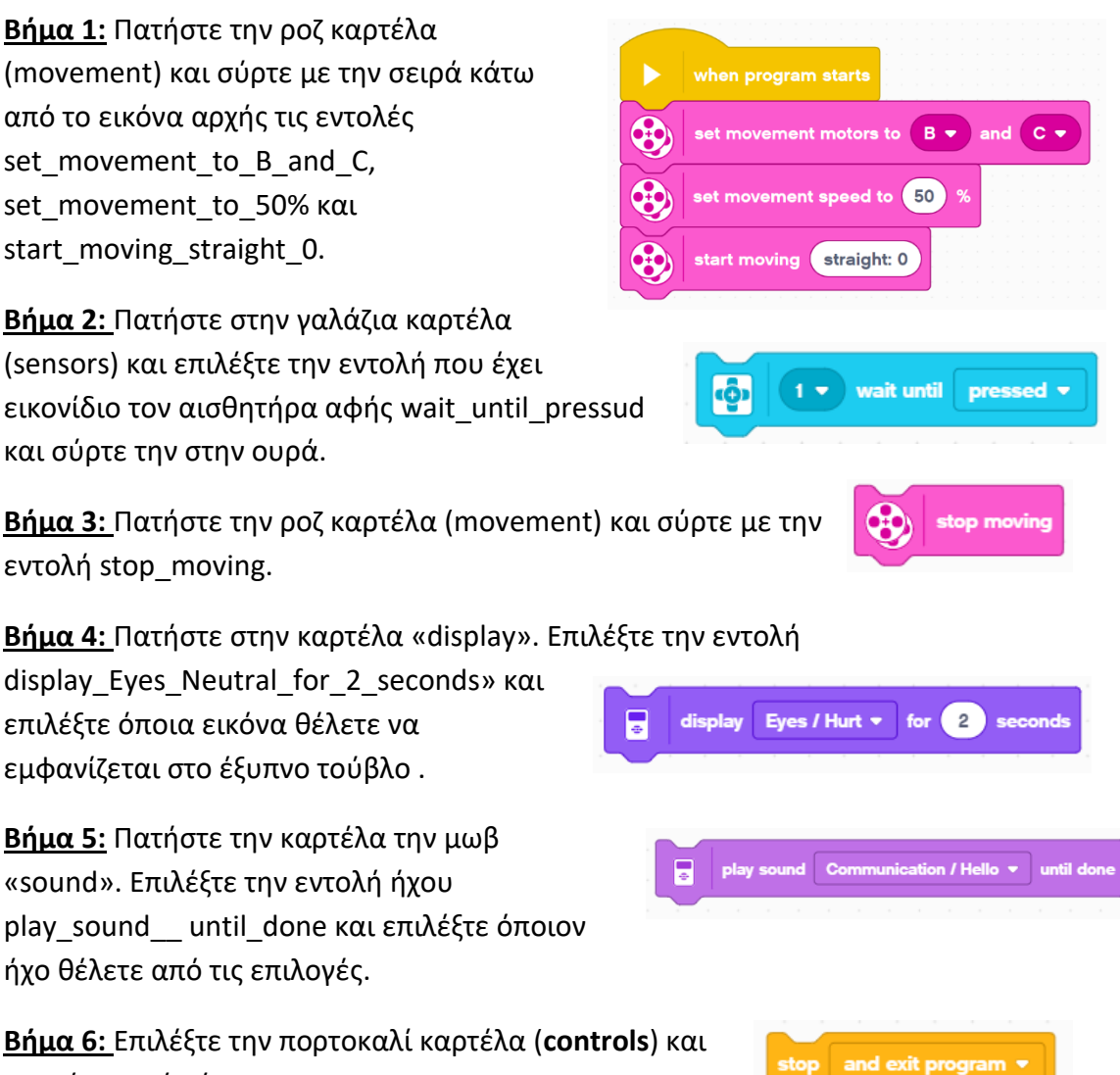

συρτέ το από κάτω.

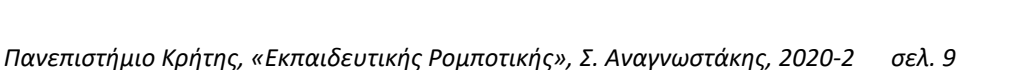

|        | when program starts                         |
|--------|---------------------------------------------|
| $\sim$ |                                             |
| 3      | set movement motors to B • and C •          |
| •      | set movement speed to 50 %                  |
| •      | start moving straight: 0                    |
| ŵ      | 1 • wait until pressed •                    |
| 3      | stop moving                                 |
|        | display Eyes / Neutral 🔻 for 🙎 seconds      |
|        | play sound Expressions / Uh-oh 💌 until done |
| stop   | and exit program 👻                          |

Το πρόγραμμα σας πρέπει να μοιάζει με την εικόνα δίπλα. Στο σημείο αυτό, συνδέστε το ρομπότ με τον υπολογιστή χρησιμοποιώντας το USB καλώδιο ή μέσω Bluetooth. Τοποθετείστε στο πάτωμα το ρομπότ με κατεύθυνση προς τον τοίχο.

α. Κάντε κλικ στο μπλε βέλος την εντολή εκκίνησης.

Τι παρατηρείτε;

Συγχαρητήρια! Μόλις ολοκληρώσατε το πρώτο μέρος της 3<sup>ης</sup> Δραστηριότητας!

#### Ενότητα 2η

Τώρα σκοπός σας είναι να προσθέσετε ακόμα μία εντολή. Αφού χτυπήσει το ρομπότ, να κάνει λίγο πίσω.

**<u>Βήμα 1°</u>:** Επιλέξτε στην ροζ καρτέλα (movement) την εντολή move\_forward\_for\_ritations και αντικαταστήστε στο πλαίσιο που προϋπάρχει η λέξη "forward" (μπροστά) , την λέξη "backward" (πίσω).

**<u>Βήμα 2°:</u>** Σύρτε την εντολή μετά την stop\_moving

Τώρα το περιβάλλον προγραμματισμού σας θα πρέπει να μοιάζει κάπως έτσι:

Κάντε κλικ στο μπλε βέλος εκκίνησης.

Τι παρατηρείτε;

when program starts set movement motors to B • and C • set movement speed to 50 % set movement speed to 50 % start moving straight: 0 start moving straight: 0 straight: 0 start moving straight: 0 start moving straight: 0 start moving straight: 0 start moving straight: 0 straight: 0 straight: 0 straight: 0 straight: 0 straight: 0 straight: 0 straight: 0 straight: 0 straight: 0 straight: 0 straight: 0 straight: 0 straight: 0 straight: 0 straight: 0 straight: 0 straight: 0 straight: 0 straight: 0 straight: 0 straight: 0 straight:

ve backward 🔻 for 🚺

#### Δραστηριότητα 4<sup>η</sup>: «Τράβα εμπρός και μη χτυπήσεις»

<u>Κατασκευή:</u> συναρμολογήστε την σελίδα 7 του «Οδηγίες συναρμολόγησης απλού ρομπότ EV3».

#### Ενότητα 1η

Επιλέξτε από το μενού πάνω αριστερά «File» και έπειτα πατήστε το «new project» για καινούργιο έργο .Πατήστε στον τίτλο τις τρεις κουκίδες του προγράμματος και ονομάστε την δραστηριότητα «stp-obj».

Σκοπός μας είναι να κάνουμε το όχημα-ρομπότ να κινηθεί μπροστά μέχρι να βρεθεί σε απόσταση 30 εκατοστών από κάποιο εμπόδιο, στη συνέχεια να εμφανίσετε στην οθόνη μία εικόνα και να παίξετε έναν ήχο. Για να γίνει αυτό ακολουθήστε τα παρακάτω βήματα:

**<u>Βήμα 1:</u>** Πατήστε την ροζ καρτέλα (movement) και σύρτε με την σειρά κάτω από το εικόνα αρχής τις εντολές set\_movement\_to\_B\_and\_C, set\_movement\_to\_50% και start\_moving\_straight

**<u>Βήμα 2:</u>** Πατήστε την γαλάζια καρτέλα (sensors), επιλέξτε την εντολή του αισθητήρα απόστασης.

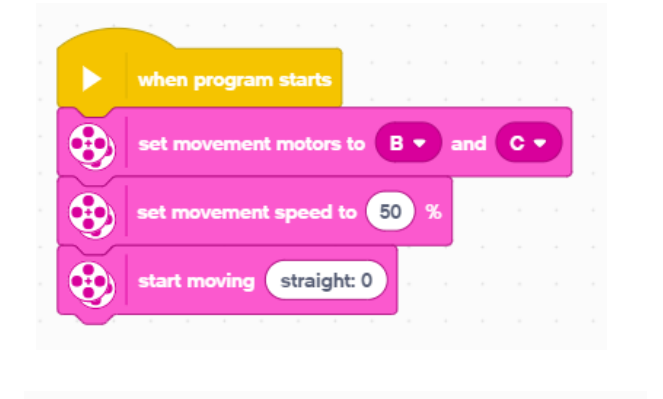

4 - wait until distance is less than (<) -

και συγκεκριμένα την εντολή wait\_until\_distance\_is\_less\_than\_(<)\_15\_cm. Αλλάξτε την τιμή 15 σε 30.

00

**<u>Βήμα 3:</u>** Ξανά πάτε στην ροζ καρτέλα (movement) και επιλέξτε την εντολή stop\_moving

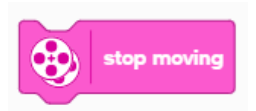

15

**<u>Βήμα 4:</u>** Πατήστε την καρτέλα «display». Επιλέξτε την εντολή

display\_Eyes\_Neutral\_for\_2\_seconds» και επιλέξτε όποια εικόνα θέλετε να εμφανίζεται στο έξυπνο τούβλο .

**<u>Βήμα 5:</u>** Πατήστε την καρτέλα την μωβ «sound». Επιλέξτε την εντολή ήχου play\_sound\_\_\_ until\_done και επιλέξτε όποιον ήχο θέλετε από τις επιλογές.

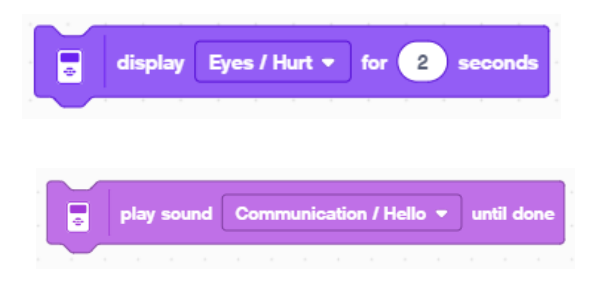

**<u>Βήμα 6:</u>** Επιλέξτε την πορτοκαλί καρτέλα (controls) και συρτέ το από κάτω.

Το πρόγραμμα σας πρέπει να μοιάζει με την εικόνα δίπλα. Στο σημείο αυτό, συνδέστε το ρομπότ με τον υπολογιστή χρησιμοποιώντας το USB καλώδιο ή μέσω Bluetooth. Τοποθετείστε την μετροταινία στο πάτωμα με μία μαύρη ταινία για να είναι σταθερή.

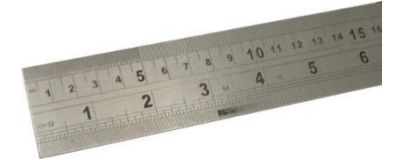

|      | · · · · · · · · · ·                                |  |
|------|----------------------------------------------------|--|
|      | <u>.</u>                                           |  |
|      | when program starts                                |  |
| ٠    | set movement motors to B  and C                    |  |
| •    | set movement speed to 50 %                         |  |
| •    | start moving Straight: 0                           |  |
| 00   | 4 • wait until distance is less than (<) • 15 cm • |  |
| •    | stop moving                                        |  |
| •    | display Eyes / Hurt  for 2 seconds                 |  |
| stop | and exit program 👻                                 |  |

stop and exit program 🔻

Κάντε κλικ στο εικονίδιο εκκίνησης για να εκτελέστε το πρόγραμμά σας.

ΠΡΟΣΟΧΗ: Μετράμε από το εμπόδιο μέχρι τον Αισθητήρα Απόστασης (ματάκια).

Δοκιμάστε για περισσότερες αποστάσεις

| Τιμή στο πρόγραμμα | Απόσταση που σταμάτησε |
|--------------------|------------------------|
| 15 εκ.             | EK.                    |
| 30 єк.             | EK.                    |
| 50 єк.             | EK.                    |

#### Τι παρατηρείτε;

#### <u>Δραστηριότητα 5η: «Τράβα εμπρός όσο πρέπει»</u>

#### Ενότητα 1η

Επιλέξτε από το μενού πάνω αριστερά «File» και έπειτα πατήστε το «new project» για καινούργιο έργο .Πατήστε στον τίτλο τις τρεις κουκίδες του προγράμματος και ονομάστε την δραστηριότητα «move-frw-30».

Σκοπός μας είναι να κάνουμε το όχημα-ρομπότ να κινηθεί μπροστά για 0,30 μέτρα ακριβώς. Για να γίνει αυτό ακολουθήστε τα παρακάτω βήματα:

<u>Βήμα 1:</u> Επιλέξτε από την ροζ καρτέλα (movement) το και συρτέ το κάτω από την εντολή της αρχής του κώδικα

<u>Βήμα 2:</u> Επιλέξτε από την ροζ καρτέλα (movement) το και συρτέ το από κάτω.

**<u>Βήμα 3:</u>** Επιλέξτε την πορτοκαλί καρτέλα (controls) και συρτέ το από κάτω

Κατεβάστε και τρέξτε το πρόγραμμα σας στο ρομπότ. Μετρήστε την απόσταση που έκανε με μια μετροταινία και σημειώστε την στον παρακάτω πίνακα. Επαναλάβετε για δύο και τρεις περιστροφές.

| 1 περιστροφή  | EK. |
|---------------|-----|
| 2 περιστροφές | ЕК. |
| 3 περιστροφές | ЕК. |

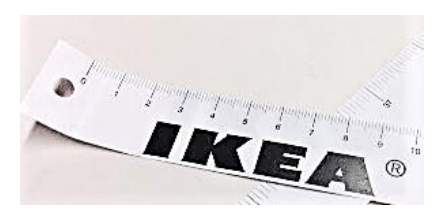

Τώρα θα υπολογίσετε τι τιμή πρέπει να βάλουμε στις

περιστροφές ώστε το ρομπότ μας να πάει 30 εκατοστά μπροστά. Ας κάνουμε τις πράξεις:

| 1 περιστροφή | £K.    |
|--------------|--------|
| περιστροφές  | 30 єк. |

**<u>Βήμα 4°:</u>** Αλλάξτε τον αριθμό της αρχικής εντολής με αυτόν που βρήκατε, ώστε το ρομπότ να πάει 30 εκατοστά μπροστά. Επαληθεύστε με μια μετροταινία.

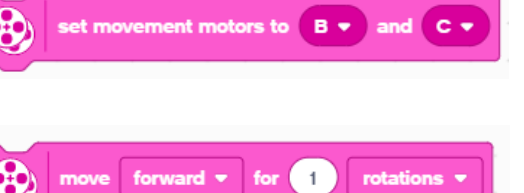

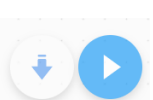

and exit program

Πόσο πραγματικά πήγε; .....εκ.

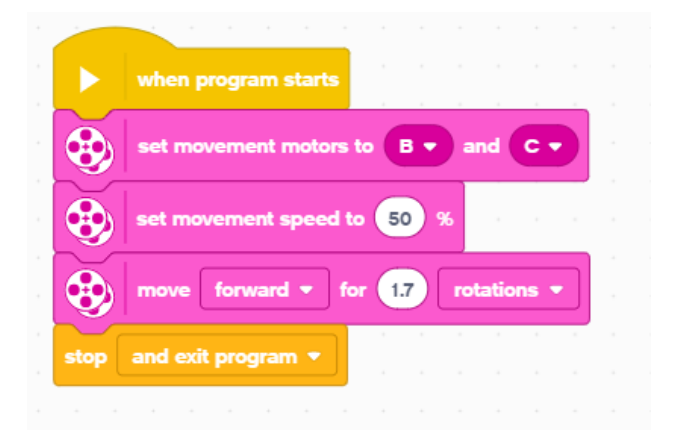

# Δραστηριότητα 6<sup>η</sup> : «Πάμε για τις 90° μοίρες με το γυροσκόπιο»

#### Ενότητα 1η

Σκοπός μας είναι να κάνουμε το όχημα-ρομπότ να στρίψει 90° (μοίρες) με την χρήση του αισθητήρα γυροσκοπίου. Για να γίνει αυτό ακολουθήστε τα παρακάτω βήματα: Σταθεροποιήστε τον αισθητήρα στο πλάι του Έξυπνου Τούβλου

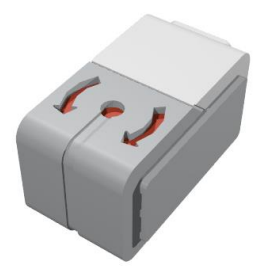

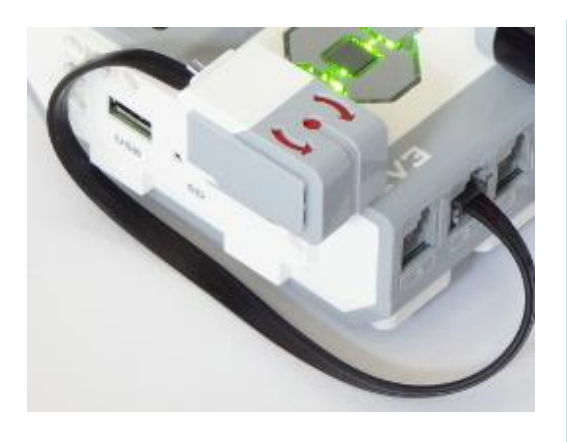

Ο γυροσκοπικός αισθητήρας ανιχνεύει την περιστροφή γύρω από έναν άξονα. Μπορεί να μετρήσει το ρυθμό περιστροφής ή τη γωνία περιστροφής. Επειδή ο αισθητήρας έχει μια τάση να «ολισθαίνει» μερικές φορές δείχνει κίνηση ακόμα και όταν είναι ακίνητος. ΠΡΟΣΟΧΗ λοιπόν όταν συνδέετε το καλώδιο του στο ΕV3 να είναι ακίνητος!

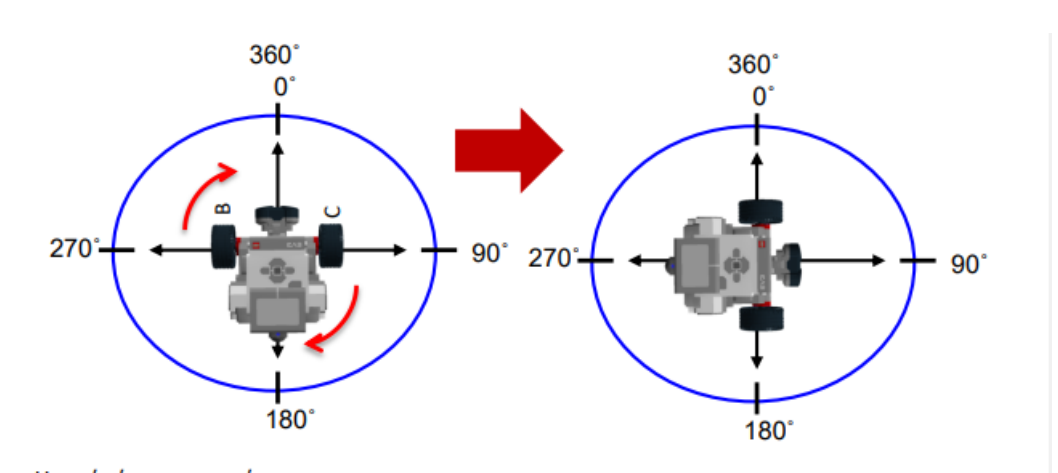

### Ενότητα 2η

Επιλέξτε από το μενού πάνω αριστερά «File» και έπειτα πατήστε το «new project»

για καινούργιο έργο .Πατήστε στον τίτλο τις τρεις κουκίδες του προγράμματος και ονομάστε την δραστηριότητα «turn-90-gyro».

**<u>Βήμα 1:</u>** Πατήστε την ροζ καρτέλα (movement) και σύρτε με την σειρά κάτω από το εικόνα αρχής τις

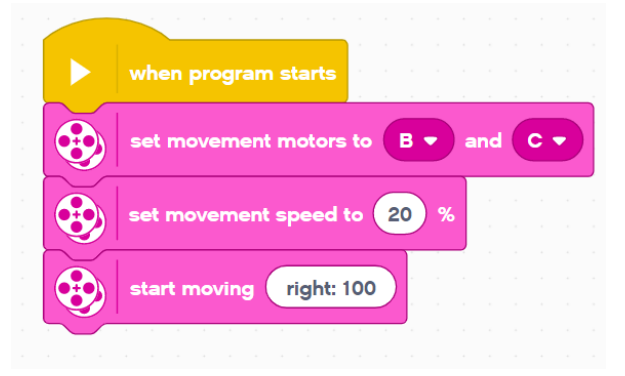

2 🔻 🔪

εντολές set\_movement\_to\_B\_and\_C, set\_movement\_to\_50% και start\_moving\_right\_100.

(•)

<u>Βήμα 2:</u> Πατήστε την

καρτέλα «sensors».

Επιλέξτε την εντολή «wait

until\_angle\_is\_greater\_than\_>\_90» ρυθμίζοντας κατάλληλα την θύρα..

wait until angle is greater than (>) > 90 τας ht) και σύρτε

stop 🛛 and exit program 🤜

<u>**Βήμα 3:</u>** Πατήστε την ροζ καρτέλα (movement) και σύρτε την εντολή «stop\_moving».</u>

**<u>Βήμα 4:</u>** Επιλέξτε την πορτοκαλί καρτέλα (controls) και συρτέ το από κάτω.

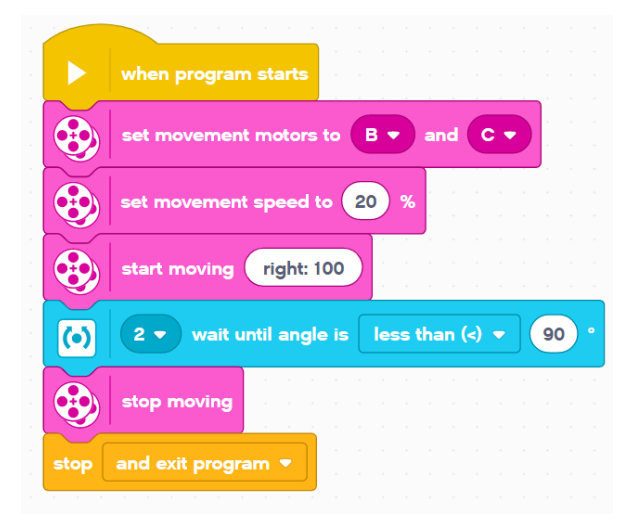

Το πρόγραμμα σας πρέπει να μοιάζει με την εικόνα δίπλα. Στο σημείο αυτό, συνδέστε το ρομπότ με τον υπολογιστή χρησιμοποιώντας το USB καλώδιο ή μέσω Bluetooth. Τοποθετείστε στο πάτωμα την φωτοτυπία με το μοιρογνωμόνια με μία μαύρη ταινία για να είναι σταθερή.

 α. Κάντε κλικ στο μπλε βέλος την εντολή εκκίνησης.

- β. Τι παρατηρείτε;
- γ. Πόσο πραγματικά έστριψε; .....
- δ. Τι μπορούμε να κάνουμε για αυτό;

Σημειώστε την πραγματική τιμή που το ρομπότ σας στρίβει 90ο μοίρες.

Η τιμή είναι ...... μοίρες

<u>Δραστηριότητα 7η: «Σχηματίζοντας τετράγωνο»</u>

#### Ενότητα 1η

Πατήστε στον τίτλο τις τρεις κουκίδες του προγράμματος και ονομάστε το πρόγραμμα «**tetragono-30**».

Σκοπός μας είναι να κάνουμε το όχημα-ρομπότ να κινηθεί έτσι ώστε να σχηματίσει ένα τετράγωνο με πλευρά 0,30 μέτρα (30 εκατοστά) μπροστά και πίσω . Για να γίνει αυτό ακολουθήστε τα παρακάτω βήματα:

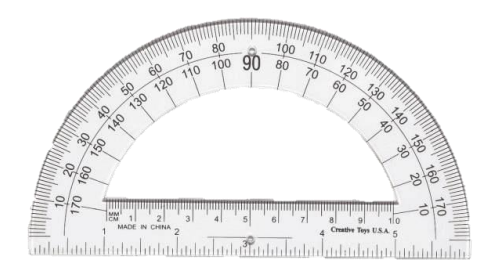

**<u>Βήμα 1:</u>** Πατήστε την ροζ καρτέλα (movement) και σύρτε με την σειρά κάτω από το εικόνα αρχής τις εντολές set\_movement\_to\_B\_and\_C και set movement to 50% και αλλάξτε την τιμή σε 25.

**<u>Βήμα 2</u>**: Επιλέξτε από την πορτοκαλί καρτέλα (control) την εντολή επανάληψης repeat 10 και σύρτε τh στο τέλος της ουράς. Αλλάξτε την τιμή 10 σε 4.

**<u>Βήμα 3:</u>** Επιλέξτε από την ροζ καρτέλα (movement) την move\_right\_100\_for\_ratations και συρτέ τη μέσα στην εντολή επανάληψης. Αλλάξτε την τιμή 1 με την τιμή που

σημειώσατε στην Δραστηριότητα 5 για απόσταση 30 εκατοστά.

Επιλέξτε από την ροζ καρτέλα (movement) την start moving straight:0 και συρτέ τη κάτω από την προηγούμενη.

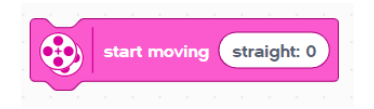

Βήμα 4: Πατήστε την καρτέλα «sensors». Επιλέξτε την εντολή «wait

until angle is greater than > 90» ρυθμίζοντας κατάλληλα την θύρα και συρτέ τη κάτω από την προηγούμενη.

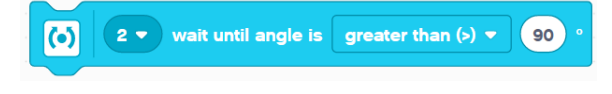

forward 💌

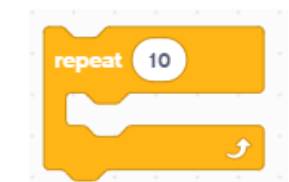

в 👻

50

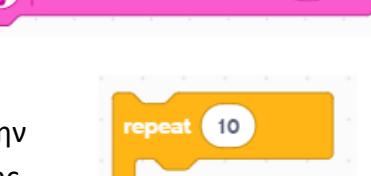

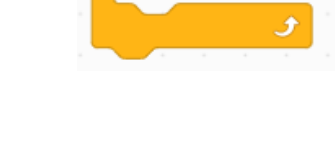

for 1

<u>**Βήμα 5:</u>** Πατήστε την ροζ καρτέλα (movement) και σύρτε την εντολή «stop\_moving» και συρτέ τη κάτω από την προηγούμενη.</u>

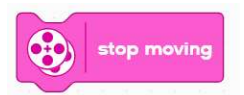

**<u>Βήμα 6:</u>** Επιλέξτε την πορτοκαλί καρτέλα (controls) την stop\_and\_exit\_program και συρτέ τη στο τέλος του κώδικα.

Το πρόγραμμα σας πρέπει να μοιάζει με την εικόνα δίπλα. Στο σημείο αυτό, συνδέστε το ρομπότ με τον υπολογιστή χρησιμοποιώντας το USB καλώδιο ή μέσω Bluetooth. Προτείνεται, επίσης, να μειώσουμε την ταχύτητα που κινείται το ρομπότ για να έχουμε πιο ομαλή κίνηση.

Κάντε κλικ στο εικονίδιο εκκίνησης για να εκτελέστε το πρόγραμμά σας.

when program starts
2 • reset angle
set movement motors to 2 • and C •
set movement speed to 50 %
repest 4
2 • reset angle
2 • reset angle
3 move forward • for 1.7 rotations •
start moving fight: 100
2 • wait until angle is greater than (5) • 20 °
stop moving
stop moving

stop and exit program •

Τι παρατηρείτε;

#### Ενότητα 2η

Μπορείτε να αλλάξετε το πρόγραμμα για να σχηματίσει το ρομπότ ένα τρίγωνο (ισόπλευρο);

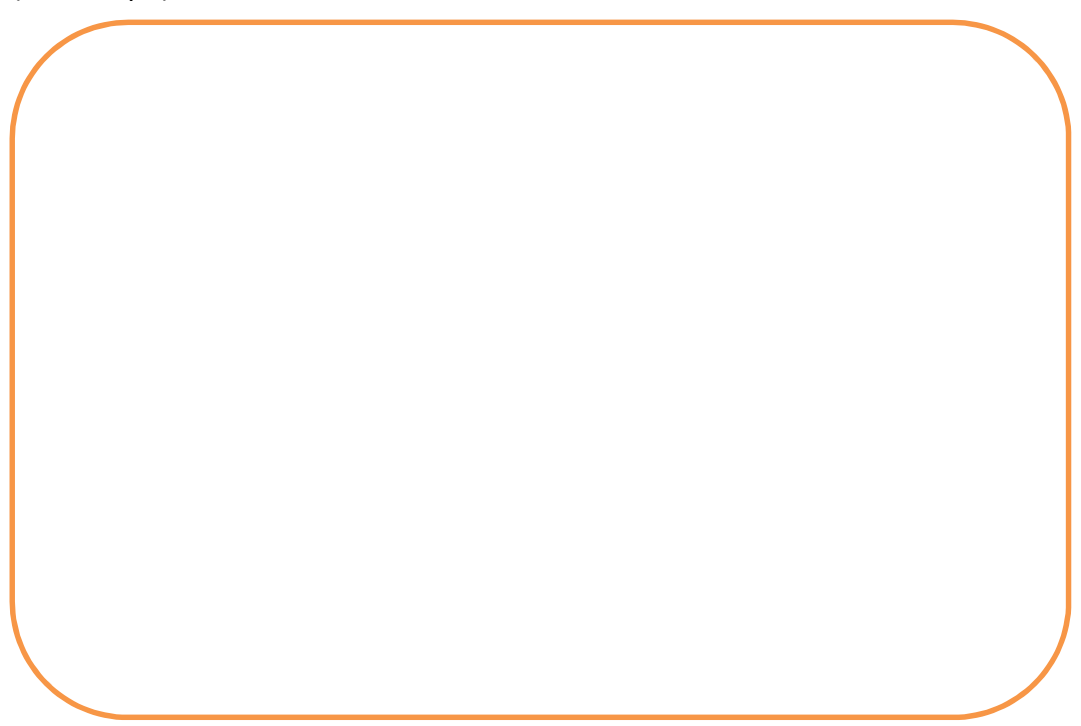

#### Δραστηριότητα 8<sup>η</sup>: «Τράβα εμπρός μέχρι την γραμμή»

Κατασκευή: συναρμολογήστε την σελίδα 8 του «Οδηγίες συναρμολόγησης απλού ρομπότ EV3».

#### Ενότητα 1η

Επιλέξτε από το μενού πάνω αριστερά «File» και έπειτα πατήστε το «new project» για καινούργιο έργο .Πατήστε στον τίτλο τις τρεις κουκίδες του προγράμματος και ονομάστε την δραστηριότητα «stp-line».

Σκοπός μας είναι να κάνουμε το όχημα-ρομπότ να κινηθεί μπροστά μέχρι να βρει μία μαύρη γραμμή, στη συνέχεια να ακινητοποιηθεί, να εμφανιστεί στην οθόνη μία εικόνα και να παίξει έναν ήχο. Για να γίνει αυτό ακολουθήστε τα παρακάτω βήματα:

**<u>Βήμα 1</u>**: Πατήστε την ροζ καρτέλα (movement) και σύρτε με την σειρά κάτω από το εικόνα αρχής τις εντολές set movement to B and C, set movement to 50% και start\_moving\_straight

8

3 - wait until color is red -

stop moving

**Βήμα 2:** Πατήστε την γαλάζια καρτέλα (sensors), επιλέξτε την

εντολή του αισθητήρα χρώματος και συγκεκριμένα την εντολή wait\_until\_color\_is\_red. Αλλάξτε την τιμή σε black.

white

**<u>Βήμα 3:</u>** Ξανά πάτε στην ροζ καρτέλα (movement) και επιλέξτε την εντολή stop\_moving

**<u>Βήμα 4:</u>** Πατήστε την καρτέλα «display». Επιλέξτε την εντολή

display\_Eyes\_Neutral\_for\_2\_seconds» και επιλέξτε όποια εικόνα θέλετε να Eyes / Hurt 🔻 for 2 seconds displav εμφανίζεται στο έξυπνο τούβλο. **<u>Βήμα 5:</u>** Πατήστε την καρτέλα την μωβ play sound Colors / Black \* «sound». Επιλέξτε την εντολή ήχου play sound until done και επιλέξτε όποιον

Βήμα 6: Επιλέξτε την πορτοκαλί καρτέλα (controls) και συρτέ το από κάτω.

ήχο θέλετε από τις επιλογές.

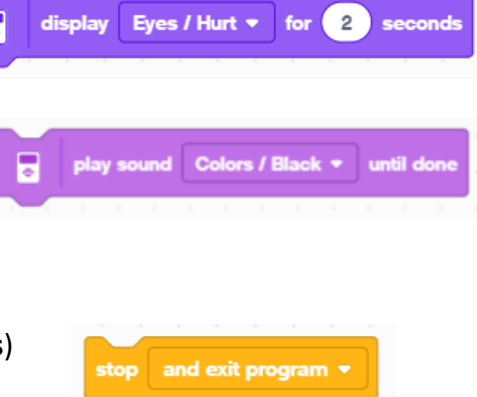

Το πρόγραμμα σας πρέπει να μοιάζει με την εικόνα. Στο σημείο αυτό, συνδέστε το ρομπότ με τον υπολογιστή χρησιμοποιώντας το USB καλώδιο ή μέσω Bluetooth. Τοποθετείστε μία μαύρη ταινία στο πάτωμα.

Κάντε κλικ στο εικονίδιο εκκίνησης για να εκτελέστε το πρόγραμμά σας.

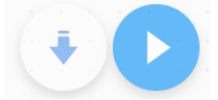

ΑΠΟΤΕΛΕΣΜΑΤΑ: Περιγράψτε τι έκανε το ρομπότ σας.....

|      | when program starts                             |
|------|-------------------------------------------------|
| 3    | set movement motors to B  and C                 |
| •    | set movement speed to 50 %                      |
| -    | start moving straight: 0                        |
| 8    | 3 • wait until color is black •                 |
| •    | stop moving                                     |
|      | display Expressions / Big smile + for 2 seconds |
|      | play sound Colors / Black                       |
| stop | and exit program 👻                              |

ΠΡΟΕΚΤΑΣΗ: Δοκιμάστε με διαφορετικά χρώματα ταινίας

Τι παρατηρείτε; .....

#### Ενότητα 2η

Επιλέξτε από το μενού πάνω αριστερά «File» και έπειτα πατήστε το «new project» για καινούργιο έργο .Πατήστε στον τίτλο τις τρεις κουκίδες του προγράμματος και ονομάστε την δραστηριότητα «stp-line-2».

Βήμα 1: Πατήστε την καρτέλα events και επιλέξτε την εντολή «forever» και τοποθετήστε την κάτω από την εντολή έναρξης.

Βήμα 2: Πατήστε την καρτέλα movement και επιλέξτε την εντολή « start moving straight:0».

Βήμα 3: Πατήστε την καρτέλα events και επιλέξτε την εντολή «if....» . Μέσα στην εντολή αυτή (στον ρόμβο) τοποθετούμε μια εντολή απο τους αισθητήρες και συγκεκριμένα το αισθητήρα φωτός /χρώματος « is color black? then».

Βήμα 4: Εάν βρει μαύρη γραμμή τοτε θα πρέπει σταματήσει το ρομπότ γι αυτό μέσα στην εντολή «if is color black then» βάλτε μια εντολή movement και συγκεκριμένα την εντολη «stop moving».

Βήμα 5: Επιλέξτε απο την καρτέλα display την εντολη display objects/lights on και επιλέξτε όποια εικόνα επιθυμείτε.Μετά από αυτό το βήμα πατήστε την καρτέλα sound και επιλέξτε την εντολή «start sound» και διαλέξτε όποιο ήχο θέλετε.

Bήμα 6: Στο τελος πηγαίνετε στην καρτέλα control και επιλέξτε αρχικα την εντολή «wait 1 seconds» και έπειτα την εντολή « stop and exit program» . Το πρόγραμμα πρέπει να έχει την εξής μορφή.

|  |  |  |  |        |       |         |         | lorte        |        |       |       |          |        |      |    |  |  |  |
|--|--|--|--|--------|-------|---------|---------|--------------|--------|-------|-------|----------|--------|------|----|--|--|--|
|  |  |  |  |        |       | n piog  | ram 5   | larts        |        |       |       |          |        |      |    |  |  |  |
|  |  |  |  | foreve |       |         |         |              |        |       |       |          |        |      |    |  |  |  |
|  |  |  |  |        |       |         |         | _            |        |       |       |          |        |      |    |  |  |  |
|  |  |  |  |        | ) sta | art mo  | ving    | stra         | ight:  | 0     |       |          |        |      |    |  |  |  |
|  |  |  |  |        |       |         | _       |              |        |       |       |          |        |      |    |  |  |  |
|  |  |  |  | if     |       | 8       | 3 🗸     | is o         | color  | bla   | ack • |          | $\geq$ | then |    |  |  |  |
|  |  |  |  |        | ~     |         |         |              |        |       |       |          |        |      |    |  |  |  |
|  |  |  |  | ्      | 9     | stop n  | noving  |              |        |       |       |          |        |      |    |  |  |  |
|  |  |  |  |        |       |         | _       |              |        |       |       |          |        |      |    |  |  |  |
|  |  |  |  |        |       | display | y Ot    | jects        | i / Li | ght o | n 🔻   |          |        |      |    |  |  |  |
|  |  |  |  |        | 1     |         |         |              |        |       |       |          |        |      |    |  |  |  |
|  |  |  |  |        |       | start s | ound    | Sys          | stem   | 700   | ntirm | <u> </u> |        |      |    |  |  |  |
|  |  |  |  |        | in C  | 1       | conds   |              |        |       |       |          |        |      |    |  |  |  |
|  |  |  |  |        |       |         |         | 1            |        |       |       |          |        |      |    |  |  |  |
|  |  |  |  | sto    | op a  | and exi | it prog | <b>jra</b> m |        |       |       |          |        |      |    |  |  |  |
|  |  |  |  |        |       |         |         |              |        |       |       | i.       | ÷.     | ÷.   | É. |  |  |  |
|  |  |  |  |        |       |         | 5       |              |        |       |       |          |        |      |    |  |  |  |
|  |  |  |  |        |       | 5       |         |              |        |       |       |          |        |      |    |  |  |  |
|  |  |  |  |        |       |         |         |              |        |       |       |          |        |      |    |  |  |  |
|  |  |  |  |        |       |         |         |              |        |       |       |          |        |      |    |  |  |  |
|  |  |  |  |        |       |         |         |              |        |       |       |          |        |      |    |  |  |  |

α. Κάντε κλικ στο μπλε βέλος την εντολή εκκίνησης.

β. Τι παρατηρείτε;

γ. Τι χρώμα είχε αρχικά ο αισθητήρας χρώματος;

δ. Άλλαξε κάτι στον αισθητήρα χρώματος όταν είδε τη μαύρη γραμμή; ε. ε.Μπορείτε να αλλάξετε το πρόγραμμα για να σταματά και σε άλλα χρώματα;

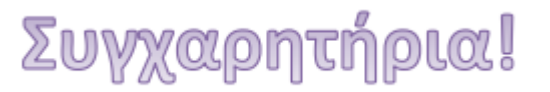

#### <u>Δραστηριότητα 9η: «Ακολουθήστε την γραμμή»</u>

#### Ενότητα 1η

Πατήστε την καρτέλα «file» και επιλέξτε «new project». Στην συνέχεια πατήστε τις 3 κουκίδες (RENAME) και ονοματίστε το «**flw-line**».

Σκοπός μας είναι να κάνουμε το όχημα-ρομπότ να ακολουθήσει τη μαύρη γραμμή από την αρχή ως το τέλος. Για να γίνει αυτό ακολουθήστε τα παρακάτω βήματα:

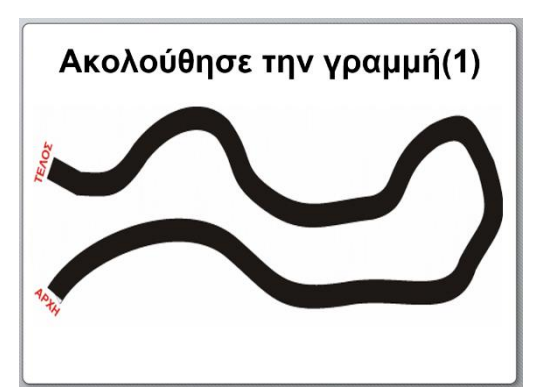

3 🔹 is ambient light intensity

50

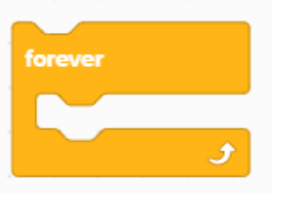

**<u>Βήμα 1°:</u>** Επιλέξτε από την πορτοκαλί καρτέλα (controls) την εντολή επανάληψης forever και συρτέ τη κάτω από την εντολή της αρχής του κώδικα.

**<u>Βήμα 2°:</u>** Επιλέξτε από την ίδια καρτέλα την

 $\bigcirc$ 

εντολή Διακλάδωσης if\_then\_else και τοποθετήστε την μέσα στην εντολή επανάληψης.

<u>Βήμα 3°:</u> Επιλέξτε από την γαλάζια καρτέλα (sensors) την εντολή απόφασης

έντασης ανακλώμενου φωτός is\_ambient\_light\_intensity\_<\_50\_?, και τοποθετήστε την μεσα στην εντολή Διακλάδωσης. Το προγραμμά σας θα έχει την παρακατω μορφή:

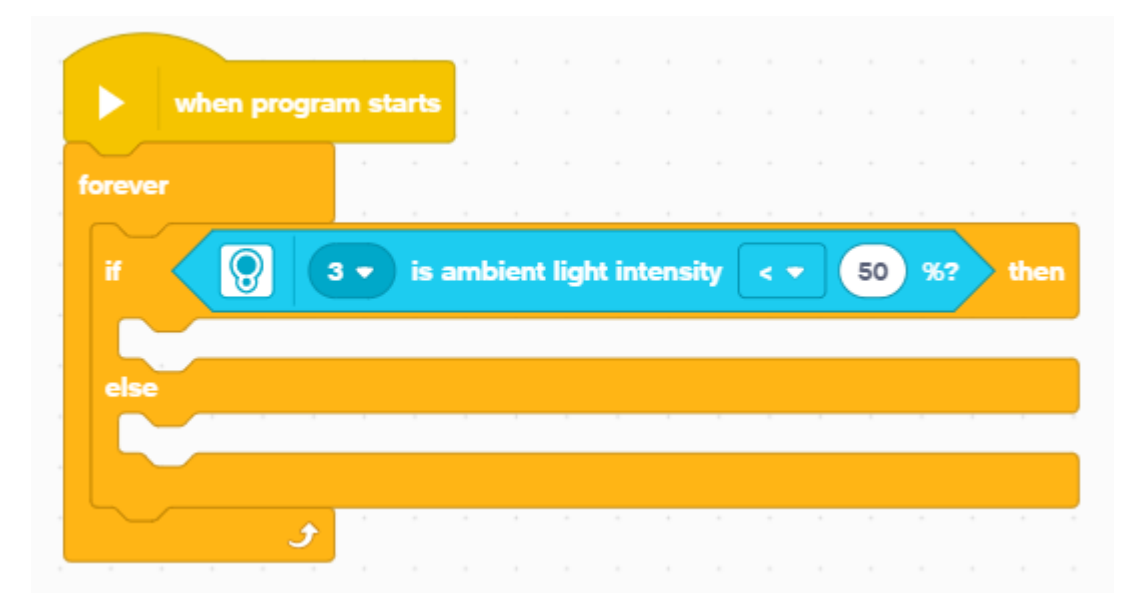

**<u>Βήμα 4°:</u>** Επιλέξτε από την μπλε καρτέλα (motors) Επιλέξτε τις εντολές κινητήρα A\_start\_motor\_at\_100%\_power και A\_stop\_motor όπως φαίνονται στην παρακάτω εικόνα έτσι ώστε οι κινητήρες Β και C να ενεργοποιούνται και να σταματούν την κίνηση εναλλάξ με ισχύ 50%.

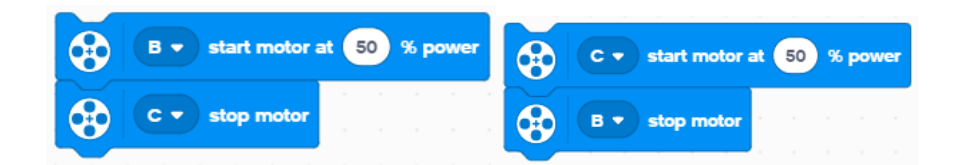

Τοποθετήστε τις μέσα στην εντολή Διακλάδωσης όπως φαίνεται παρακάτω:

| forever    | · · · ·    |             |           |                 |     |     |             |     |      |
|------------|------------|-------------|-----------|-----------------|-----|-----|-------------|-----|------|
| if 😥       | 3 🔻 is re  | eflected li | ght inter | nsity (         | < 🔻 | 50  | <b>)</b> %' | 2   | ther |
|            | start moto | or at 75    | % spe     | ed <sup>1</sup> | · · | · · | · ·         | · · | -    |
| <b>3 •</b> | stop moto  | or          | · · ·     |                 |     |     |             |     |      |
| else       |            |             |           |                 |     |     |             |     |      |
|            | start moto | or at 75    | % spe     | ed a            |     |     |             |     |      |
|            | stop moto  | <b>or</b>   |           |                 |     |     |             |     |      |

Κατεβάστε και τρέξτε το πρόγραμμα σας στο ρομπότ.

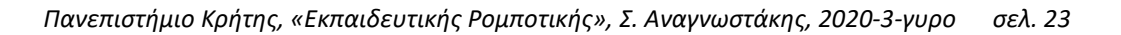

#### Ενότητα 2η

Το όχημα-ρομπότ θα να κινηθεί ακολουθώντας τη μαύρη γραμμή χρησιμοποιώντας τις αντίστοιχες εντολές για τους κινητήρες και τον αισθητήρα φωτός.

Σύμφωνα με την παραδίπλα εικόνα σκεφτείτε:

Α) πώς πρέπει να λειτουργούν οι κινητήρες; Να είναι και οι 2 σε λειτουργία

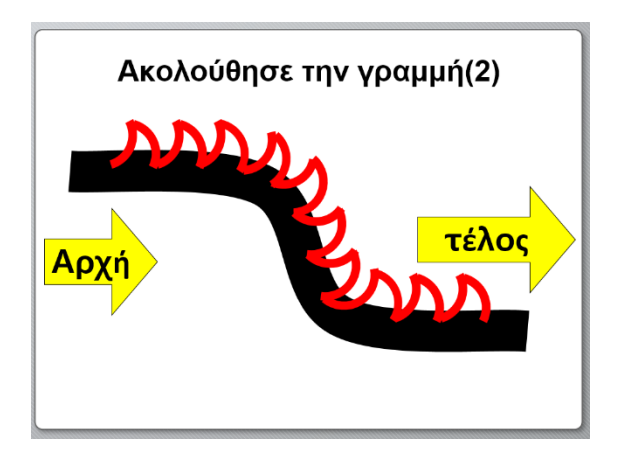

ΟΝ ταυτόχρονα ή όταν ανοίγει ο ένας να κλείνει ο άλλος και το αντίστροφο; Γιατί;

\_\_\_\_\_

.....

B) Πώς ακριβώς λειτουργεί ο αισθητήρας φωτός στην περίπτωση αυτή; Πότε βλέπει άσπρο, πότε βλέπει μαύρο;

.....

.....

Γ) Τι παρατηρείς ως προς τον τρόπο κίνησης του ρομπότ;

.....

.....

Μέρος 2ο: Πόση ώρα σας πήρε έτσι ώστε να κάνετε το ρομπότ να ακολουθήσει επακριβώς τη μαύρη γραμμή από την αρχή ως το τέλος; Χρειάστηκε να το σκεφτείτε και να προσπαθήσετε για πολύ ώρα;

.....